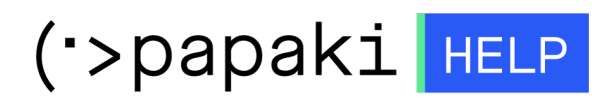

Knowledgebase > Plesk > Γενικά > Πώς μπορώ να δημιουργήσω ένα subdomain μέσα από το Plesk Onyx;

## Πώς μπορώ να δημιουργήσω ένα subdomain μέσα από το Plesk Onyx;

- 2021-05-25 - Γενικά

-

Σε περίπτωση που σας δίδεται η δυνατότητα να προσθέσετε subdomain μέσα στο Plesk σας, ακολουθείστε τις παρακάτω οδηγίες :

| plesk web host editio | n   |  |
|-----------------------|-----|--|
| Username              |     |  |
| Password              |     |  |
| Interface language    |     |  |
| Default               | •   |  |
| Forgot your password? | tin |  |
|                       |     |  |

2. Στην καρτέλα Websites & Domains, επιλέξτε Add subdomain.

| 🖵 Websites & Domains  | Websites & Domains                                                                            |
|-----------------------|-----------------------------------------------------------------------------------------------|
| 🙆 Mail                |                                                                                               |
| Applications          | 다 Add Domain 다 Add Subdomain 다 Add Domain Alias                                               |
| 🛅 Files               | .com • Active ~                                                                               |
| 😂 Databases           | Website at httpdocs/ IP address: System user:                                                 |
| <u>ııl</u> Statistics | Hosting Settings Open in web Preview Description                                              |
| එ Account             | Start creating your website in one of the following ways:                                     |
| 🚯 WordPress           | WordPress Use Presence Builder                                                                |
|                       | Create your website using WordPress. Create your site using our professional website builder. |
|                       | Install WordPress Create Site                                                                 |

3. Στην καρτέλα Add a subdomain, συμπληρώστε τα παρακάτω πεδία.

| Add a Subdomain                                                                                                    |  |  |
|----------------------------------------------------------------------------------------------------|--|--|
| Subdomains are internet addresses for different sections of your website. They use your main domain name and a prefix. For example, if your domain is domain.com, a subdomain might be store domain.com. You can also create a wildcard subdomain performing the * symbol instead of the name. Site visitors will be redirected to this subdomain negardless of the subdomain name they enter in a browser. |  |  |
| Subdomain name * 2 test                                                                                                    |  |  |
| Hosting Settings                                                                                                    |  |  |
| Document root *                                                                                                    |  |  |
| Secure with an SSL/TLS Certificate                                                                                                    |  |  |
| Let's Encrypt is a certificate authority (CA) that allows you to create a free SSL/TLS certificate for your domain. The certificate will be renewed automatically every month. By clicking the "Ok" button you acknowledge that you have read and agree to the Let's Encrypt Terms of Service.                                                                                                    |  |  |
| Secure the domain with Let's Encrypt                                                                                                    |  |  |
| Your Files to Copy to Hosting                                                                                                    |  |  |
| If you leave Git support disabled, the root directories (website/application root and document root) will be created empty, and the site will display the default page in the browser. You will need to upload the files of your site to the document root using FIP or File Manager. Alternatively, enable Git now or later (in Websites & Domains) and upload files from a Git repository.                |  |  |
| Enable Git support                                                                                                    |  |  |
| * Required fields 4 OK Cancel                                                                                                    |  |  |

- Parent Domain Δηλώστε το domain κάτω από το οποίο θα υπάρχει το subdomain (1)
- Subdomain name Δηλώστε το όνομα του subdomain (2)
- Document Root Δηλώστε τον root φάκελο του subdomain στο οποίο θα ανεβάζετε τα αρχεία του subdomain (3)
- Τέλος κάντε κλικ στο **ΟΚ** (4)